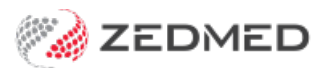

# Set up Stock Management

Last Modified on 10/05/2024 10:17 am AEST

Set up Zedmed Stock Management for branches, staff and products, including vaccines and consumables.

# **Enable Stock Management**

To enable Stock Management:

- 1. Go to Zedmed's Management tab.
- 2. Select Practice Setup > Branches.
- 3. Select the branch you want to enable Stock Management for.

You will repeat the following steps for each branch using Stock Management.

- 4. Select Options.
- 5. Select the Enable Stock Management System checkbox on the lower left.
- 6. Select **Close** to save and exit.

You may need to log out and back into Zedmed for Stock Management to open for the first time.

| Contraction of the second second second |                                                          |                    |                         |                        | - 🗆 X              |
|-----------------------------------------|----------------------------------------------------------|--------------------|-------------------------|------------------------|--------------------|
| General                                 |                                                          |                    | File Numbering          |                        |                    |
| Default Encounter Sheet                 | Standard Encounter Sheet                                 | ~                  | System                  | ○ None                 |                    |
| Default Account Holder                  | Private                                                  | ~                  | Waiting Room            |                        |                    |
| Default Bank Account                    | Albert Road MC Bank Account                              | t 🗸                | Default Order           | ne 🗸 🗸                 |                    |
| Invoice Header                          | Standard                                                 | ~                  | Default Filter          | Not Billed             | ~                  |
| Assignment Form Type                    | A4                                                       | ~                  | Default Lookback        | -8 🚔 Long w            | aiting (Mins) 30 🚔 |
| Remittance Advice on Invoic             | es 🛛 Accept Credit Card                                  | ls                 | Auto-refresh frequ      | uency (Seconds) 0      |                    |
| Print Medicare Claim Forms              | Medicare                                                 | ~                  | SMS Setting<br>Provider | s                      | MS Sender          |
| Default Print Encounter Shee            | t Default Print Case I                                   | Label              | SMS Central             | 51429100676            |                    |
| Default Print Proforma                  | Show Appt. Recall                                        |                    | Provider's URL          |                        |                    |
| Allow Cash Out                          | Assistant Billing                                        |                    |                         |                        |                    |
| Print Gap Always defaults Medicare gap  |                                                          |                    | Provider's Credit C     | heck URL               |                    |
| Day Surgery Link                        |                                                          |                    |                         |                        |                    |
| Default Preferred Contact Meth          | od                                                       | $\sim$             | Provider's Purchas      | e Credit URL           |                    |
| Use Classic Patient Search              | Edit Archived Patier<br>(Including Make App<br>unt Blank | nts<br>pointments) | User Name Zer           | dmedSupport P          | assword            |
| MC Plus Items Using 109                 | 90 64990 74990                                           | ~                  | 2-Way SMS               | SMC                    |                    |
| Auto Include Incentive (1099            | 97)<br>ystem                                             |                    | Enable Auto-C           | Cancel of Appointments | 5                  |
| MA Online                               |                                                          |                    | MA Online Overwrite L   | ocation                |                    |
| Direct Bill and DVA                     | Export Bulk Billing B                                    | Batch              | Minor ID                | Certificate Directory  |                    |
| Patient Claims Interacti                | ve realtime 🛛 🗸                                          |                    |                         |                        |                    |

#### Set up your browser

The Stock Management user interface is a webpage and works best with the Chrome browser. We recommend using Chrome, and you will need to change to Chrome if your default browser has any issues.

There are two ways to open Stock Management in Chrome:

- Set Chrome as the default browser (on the computer running Zedmed).
  - To learn more, see Google's guide to changing the default browser.
- Copy the Stock Management URL from your default browser into Chrome's address bar.

### Set up staff access

Access to Stock Management is assigned in Zedmed's Security section using Stock Control functions. By default, the Doctor and Nurse roles include the **Add Consumable** function.

To add Stock Control functions to a role:

1. Go to Zedmed's Utilities tab.

2. Select Security.

The Zedmed Security Roles and Users screen will open.

- 3. Select the Roles tab.
- 4. Select the role you want to give Stock Management access to.
- 5. Select Edit.

| 💋 Zedmed Security Roles a   | and Users                                          |       |                   | -3    |      | Х |
|-----------------------------|----------------------------------------------------|-------|-------------------|-------|------|---|
| Staff Roles User Groups     | Database Users API Access                          |       |                   |       |      |   |
| _                           |                                                    |       | Selection Filter: | Staff |      | ~ |
| Role Name                   | Description                                        |       |                   |       |      |   |
| Administrator               | System setup and administration rights (Office)    |       |                   |       |      |   |
| Receptionist (Typist)       | General secretarial work in Clinical               |       |                   |       |      |   |
| Doctor                      | Clinical functions                                 |       |                   |       |      |   |
| Nurse                       | Clinical functions (limited)                       |       |                   |       |      |   |
| High access (Office)        | High level access in Office                        |       |                   |       |      |   |
| Medium access (Office)      | Medium level access in Office                      |       |                   |       |      |   |
| Basic access (Office)       | Basic level access in Office (limited)             |       |                   |       |      |   |
| Administrator (Clinical)    | System setup and administration rights in Clinical |       |                   |       |      |   |
| Low Doctor access (Office)  | Low level Doctor access in Office                  |       |                   |       |      |   |
| Medium Doctor access (0     | Medium level Doctor access in Office               |       |                   |       |      |   |
| High Doctor access (Office) | High level Doctor access in Office                 |       |                   |       |      |   |
|                             |                                                    |       |                   |       |      |   |
|                             |                                                    |       |                   |       |      |   |
|                             |                                                    |       |                   |       |      |   |
| Copy Delete                 |                                                    | Print | Add Edi           | t     | Clos | e |
|                             | -                                                  |       |                   | _     | 2.00 |   |

The Role Properties screen will open.

The **Stock Control** functions in the **Available Functions** pane are used to provide different levels of access to different roles. The only access assigned by default is the **Add Consumable** function for the Doctor role.

- 6. In the Available Functions pane, select the Stock Control function you want to assign to the role.
- 7. Select the arrow icon to move the functions to the **Included Functions** pane.

Repeat these steps to add the required **Stock Control** function to the relevant roles. The staff that have those roles will then have access to those Stock Management functions.

8. Select **OK** and then **Close**.

| ole Name: [                                                                                                    | Doctor                                                                                                    | Description: | Clinical functions |                                                                                                    |
|----------------------------------------------------------------------------------------------------|----------------------------------------------------------------------------------------------------|--------------|--------------------|----------------------------------------------------------------------------------------------------|
| Used in Clin                                                                                                    | ical Work Flow (Results Inbox)                                                                                                    | Role Type:   | Staff              | ~                                                                                                    |
| Available Fun                                                                                                    | ctions                                                                                                    |              | Lance              | Included Functions                                                                                                    |
| <ul> <li>Account</li> <li>Administ</li> <li>Appoint</li> <li>Banking</li> <li>Batching</li> <li>Daily Re</li> <li>Debtors</li> <li>Encount</li> <li>Patient F</li> <li>Practice</li> <li>Referen</li> <li>Reports</li> <li>Results I</li> <li>SMS</li> <li>Stock Cc</li> <li>Add/<br/>Add/<br/>Manu<br/>Stock</li> <li>Stock Cc</li> </ul> | ing Transactions<br>ration<br>ments<br>ports<br>er<br>Records<br>Setup<br>ce View<br>Tab<br>Processing<br>ontrol<br>Supplier<br>Edit Product<br>ially Adjust Stock Levels<br>k Control (Read only)<br>ctake<br>y View |              |                    | <ul> <li>Administration</li> <li>Australia Immunisation Register</li> <li>Data Exchange</li> <li>Encounter</li> <li>Patient Records</li> <li>Practice Setup</li> <li>Reference View</li> <li>Reports</li> <li>Results Processing</li> <li>SMS</li> <li>Stock Control<br/>Add Consumable</li> <li>Summary View</li> <li>Tools</li> <li>Utilities</li> <li>Waiting Room</li> </ul> |
| Evened                                                                                                    | All                                                                                                    |              |                    | Expand All                                                                                                    |

#### Create a product's item number

Products in Stock Management need an **Item Number** if you want the product to appear on the invoice. If a product does not have an item number, you will need to create one. Products can be selected during a clinical encounter even if they have no item number, but they will not be added to the invoice.

To create your own item number:

- 1. Go to Zedmed's Management tab.
- 2. Select Practice Setup > Items > Item Details.

The Find Item screen will open.

- 3. Enter the Item Number you want to use into the field provided.
- 4. Select Find.
- 5. At the **No Item Found** dialogue, select **Yes** to create a new item.
- 6. Fill in the **Short Description** field.
- 7. Enter a price for the item into the P1 Value field and select tab on your keyboard.

This is the price the item will be billed at on an invoice.

- 8. Complete any other fields relevant to the product and its pricing.
- 9. Select Close to save and Exit.

This Item will now be a selectable option when adding a product in Stock Management in the **Associated Items** section.

| tem GLOVE 10B                    | ]                       | uantity Item                          | Validity Period<br>From |
|----------------------------------|-------------------------|---------------------------------------|-------------------------|
| Fax Code                         | Selectable when billing | C100 (Home and Institution)           | New D                   |
| Details Standard Doctors Insurer | s Analysis              |                                       |                         |
| MA Fees                          | DVA Fees                | Private/3rd Party Fees<br>Value Disco | unt                     |
| (MC/MC100)                       | Confirm                 | ×                                     |                         |
| 85%                              | No Item found! Do ye    | ou want to add a New Item Record?     |                         |
| 75%                              |                         | Yes No                                |                         |
| Item #<br>Add-On for             | D (%)                   | Work Cover                            |                         |
| Multiples<br>Add-On for 7+       | In Hospital             | Motor Vehide                          |                         |
| Get Derivation Item              | D (%)                   | Legal/Hospital                        |                         |
|                                  |                         |                                       |                         |
|                                  |                         |                                       |                         |

# Add a Product Category

A Product Category must exist for a consumable before it can be added to Stock Management - as this is a mandatory Product Category selection when it is added. When you add a new category you will need to close and reopen Stock Management for the new category to appear.5

To add a product category:

- 1. Go to Zedmed's Management tab.
- 2. Select Practice Setup > Drop-Down List Management.
- 3. Select Product Category.
- 4. Select Add Value.

An entry field will open.

- 5. Enter a name for the **Product Category** into the field.
- 6. Review the branches the category is available for.

The branches are shown along the top and, by default, the new category will be available for all branches. Deselecting the **Active** box will disable the category for all branches.

| Reception A                                                                                                    | Management                       | Reports                        | Utilitie     | s            |              |              |              |
|----------------------------------------------------------------------------------------------------|----------------------------------|--------------------------------|--------------|--------------|--------------|--------------|--------------|
| Batching                                                                                                    |                                  |                                |              |              |              |              |              |
| Debtors                                                                                                    | 😢 Drop-Down List Managemen       | t                              |              |              | -            |              | >            |
|                                                                                                    | Appointment Cancellation Reasons | Description                    | Active       | MED          | ✓ &          | BR3          |              |
| Deports                                                                                                    | Checklists                       | Gloves                         |              |              | $\checkmark$ | $\checkmark$ | $\checkmark$ |
| Reports                                                                                                    | Instrument                       | Vaccines                       | $\checkmark$ | $\checkmark$ | $\checkmark$ | $\checkmark$ | $\checkmark$ |
|                                                                                                    |                                  | Bandages                       | $\checkmark$ | $\checkmark$ | $\checkmark$ | $\checkmark$ | $\checkmark$ |
|                                                                                                    | Procedure Type                   | Miscellaneous                  | $\checkmark$ | $\checkmark$ | $\checkmark$ | $\checkmark$ | $\checkmark$ |
| Practice Setup                                                                                                    | Product Category                 | Protective Wear                | $\checkmark$ | $\checkmark$ | $\checkmark$ | $\checkmark$ | $\checkmark$ |
|                                                                                                    | Prosthesis                       | Syringes and Needles           | $\checkmark$ | $\checkmark$ | $\checkmark$ | $\checkmark$ | $\checkmark$ |
|                                                                                                    | Stock Movement Reason            | Diagnostic and Testing         | $\checkmark$ | $\checkmark$ | $\checkmark$ | $\checkmark$ | $\checkmark$ |
| WP Setup                                                                                                    |                                  | Scalpels, Blades and Incision  | $\checkmark$ | $\leq$       | $\checkmark$ | $\leq$       | $\checkmark$ |
| 28                                                                                                    |                                  | Dressings and Wound Management |              |              | $\leq$       |              |              |
|                                                                                                    |                                  |                                |              |              |              |              |              |
| Messages                                                                                                    |                                  | 1                              |              |              |              |              |              |
|                                                                                                    |                                  |                                |              |              |              |              |              |
| AIR                                                                                                    |                                  |                                |              |              |              |              |              |
| Stock Management                                                                                                    |                                  | Add Value Delete Value         |              | (            | Close        |              | Cancel       |
| Message of the Da<br>Zedmed Support<br>Ph: 03 9284 3300 Fax: 03 9284 33<br>E: support@zedmed.com.au<br>W: www.zedmed.com.au | 99                               | ZED<br>Focused                 |              |              | /A'          | тіс          | 1            |

# Set up Stock Movement reasons

When you perform a Stock Adjustment, you will be asked to provide a reason. There are a set of pre-defined reasons that cannot be removed or edited, but you can add new ones.

To add a Stock Movement reason:

- 1. Go to Zedmed's Management tab.
- 2. Select Practice Setup > Drop-Down List Management.
- 3. Select Stock Movement Reason.
- 4. Select Add Value.

An entry field will open.

- 5. Enter a reason for a stock movement into the field.
- 6. Review the branches the category is available for.

The branches are shown along the top and, by default, the new category will be available for all branches. Deselecting the **Active** box will disable the category for all branches.

| Reception A                                                                                         | Management                       | Reports                | Utilitie | S                       |                         |              |                         |
|----------------------------------------------------------------------------------------------------|----------------------------------|------------------------|----------|-------------------------|-------------------------|--------------|-------------------------|
| Batching                                                                                            |                                  |                        |          |                         |                         |              |                         |
| Debtors                                                                                             | 💋 Drop-Down List Management      | t                      |          |                         | =                       |              |                         |
|                                                                                                    | Appointment Cancellation Reasons | Description            | Active   | MED                     |                         | BR3          |                         |
| -                                                                                                   | Charddists                       | Stock Received         |          |                         |                         |              |                         |
| Reports                                                                                             | Checklists                       | Manual Increase        |          |                         |                         |              |                         |
|                                                                                                    | Instrument                       | Manual Decrease        |          |                         |                         |              |                         |
|                                                                                                    | Procedure Type                   | Shrinkage              |          |                         |                         |              |                         |
| Practice Setup                                                                                      | Product Category                 | Expired                |          | $\checkmark$            |                         |              |                         |
|                                                                                                    | Prosthesis                       | Returned               |          | $\checkmark$            | $\overline{\checkmark}$ |              |                         |
|                                                                                                    | Stock Movement Reason            | Immunisation           |          |                         | $\overline{\checkmark}$ |              | $\overline{\mathbf{v}}$ |
| WD Cotup                                                                                            | otock novement recoont           | Item Split From        |          | $\checkmark$            | $\overline{\checkmark}$ |              |                         |
| WP Setup                                                                                            |                                  | Item Split To          |          |                         | $\overline{\checkmark}$ |              |                         |
|                                                                                                    |                                  | Consumable Used        |          | $\overline{\checkmark}$ | $\overline{\checkmark}$ |              |                         |
|                                                                                                    |                                  | Stocktake              |          |                         | $\checkmark$            |              | $\checkmark$            |
| Messages                                                                                            |                                  |                        |          |                         |                         |              |                         |
|                                                                                                    |                                  |                        |          | $\checkmark$            | $\checkmark$            | $\checkmark$ | $\checkmark$            |
| AIR                                                                                                 |                                  |                        |          |                         |                         | $\checkmark$ |                         |
| Stock Management                                                                                    |                                  | Add Value Delete Value |          | (                       | Close                   | 0            | Cance                   |
| Message of the                                                                                      | Day                              | ZED                    |          | 1 i                     |                         | : <b>[</b>   |                         |
| zeamea Support<br>Ph: 03 9284 3300 Fax: 03 9284<br>E: support@zedmed.com.au<br>W: www.zedmed.com.au | 3399                             | Focused                | INN      |                         | /A                      | тіс          | וכ                      |

# Add a supplier

To add a supplier to Stock Management:

- 1. Go to Zedmed's Management tab.
- 2. Select Stock Management.

The Stock Management UI will open in Chrome.

- 3. Select **Suppliers** from the left menu.
- 4. Select Add Supplier from the top menu.

This will open the Add Supplier screen.

- 5. Enter the supplier's **Name**.
- 6. Fill in the other optional fields.
- 7. Select Save.

| Sto   | ck Management |                                                                    | Q Search     |                    |
|-------|---------------|--------------------------------------------------------------------|--------------|--------------------|
| Branc | h1 ≁          | Supplier Name          Website           EBOS Healthcare Australia | Phone Number | Email Contact Name |
| Φē    | Products      | McEar<br>Medito                                                    |              |                    |
| a     | Suppliers     | Medst                                                              |              |                    |
| ¢     | Stocktake     | Name *                                                             |              |                    |
| 11    | Movement      | Website Phone Number                                               |              |                    |
|       |               | Email Contact Name                                                 |              |                    |
|       |               |                                                                    | CANCEL SAVE  |                    |
|       |               |                                                                    |              |                    |